How to get onto Cengage Brain and the Mind Tap platform for Students for Access to the OWLBook

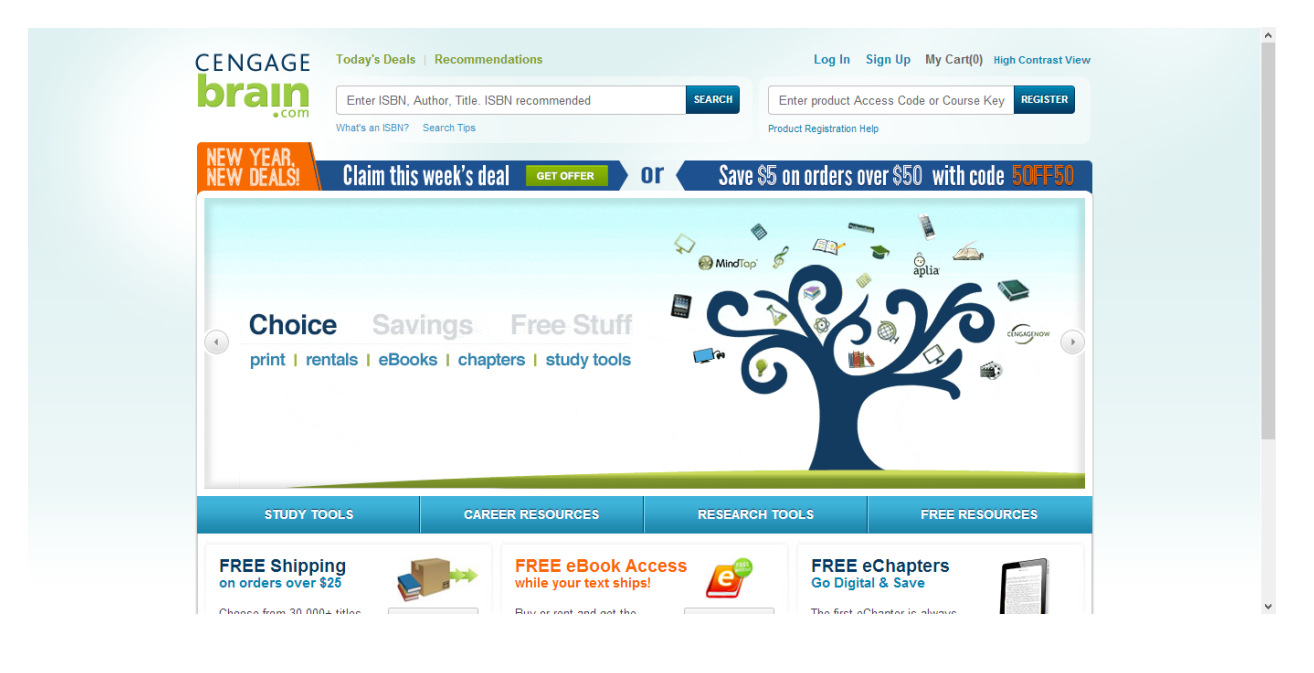

1. Go to http://www.cengagebrain.com

2. Click "login" at the top right portion of the screen.

| Choice Savings Free Stuff print   rentals   eBooks   chapters   study tools | NEW YEAR.<br>NEW DEALS! | Today's Deals     Recommendations       Enter ISBN, Author, Title, ISBN recommended       What's an ISBN?       Search Tps | SEARCH Enter product Access Code or Course Key REGISTER<br>Product Registration Help<br>Or Save \$5 on orders over \$50 with code 50FF50 |
|-----------------------------------------------------------------------------|-------------------------|----------------------------------------------------------------------------------------------------|----------------------------------------------------------------------------------------------------|
|                                                                             | Choic<br>print   re     | e Savings Free Stu<br>ntals   eBooks   chapters   study to                                                                 | uff                                                                                                    |

3. If you have a Cengagebrain account, enter you log in information then click the "log in" button. If you do not have an account, click Sign Up to get an account (it's free).

| CENGAGE                 | Today's Deals   Recommendations                                                                                                    |                                                                                  | Log In                | Forgot Password?                                                                |
|-------------------------|----------------------------------------------------------------------------------------------------|----------------------------------------------------------------------------------|-----------------------|---------------------------------------------------------------------------------|
| brain                   | Enter ISBN, Author, Title. ISBN recommended                                                                                                    | SEARCH Enter p                                                                   | Username Cengage@     | Cengage.com                                                                     |
| - Com                   | What's an ISBN? Search Tips                                                                                                    | Product Re                                                                       | Password              |                                                                                 |
| NEW YEAR,<br>NEW DEALS! | Claim this week's deal GET OFFER                                                                                                    | or 🔹 Save \$5 on o                                                               | Remembe               | er Me Log In                                                                    |
|                         | Ffective study tools that<br>r study tools are designed to help you master diff<br>set CourseMate. A complete set of tools to work with you<br>tractice quizzes and flash cards starting at \$3.99<br>study guides and solutions manuals now 30% off<br>nter your text ISBN | won't break th<br>ficult concepts and study mor<br>our textbook for just \$10.00 | e bank<br>reetmently. | ()<br>()<br>()<br>()<br>()<br>()<br>()<br>()<br>()<br>()<br>()<br>()<br>()<br>( |
|                         |                                                                                                    |                                                                                  |                       |                                                                                 |
| STUDY TO                | OLS CAREER RESOURCES                                                                                                    | RESEARCH TOOLS                                                                   | FREER                 | ESOURCES                                                                        |

If you have not yet added the course to your account please enter the course key here. Our Course Key is:
 MTPPTD0PPHN4

| Enter ISBN, Title or Author. ISBN sear                                | rch recommended.                       | Search                                                                 |
|-----------------------------------------------------------------------|----------------------------------------|------------------------------------------------------------------------|
| Search Tips                                                           |                                        |                                                                        |
| My Home My Orders My Account My Rentals                               |                                        |                                                                        |
| My Home                                                               |                                        |                                                                        |
| My Courses & Materials<br>Cengage Learning's US History Survey Instar | nt Access, 1st Edition                 | Product to Register?<br>Access Code. For Aplia, CengageNOW, or         |
| Cengage Learning's US History Sur<br>Instant Access. 1e (2)           | rvey Open MTPP6C6PNMF                  | Register                                                               |
| MindTop"                                                              | Your Access Code<br>Course Key example | should be similar to PP8XLP3XD528HC What's this?<br>le: ABCD-23M4-EFGH |
| SUDDORT MATERIALS:                                                    | Find Product with                      | Free Access                                                            |
| MindTap User's Guide »                                                |                                        |                                                                        |
| US History - Political<br>NewStop                                     | Open Apply<br>Americals<br>Scholara    | for TA<br>Top TA<br>chance to earn a<br>\$2,500 scholarship!           |

5. Click the "register" button.

| VIAII             | Enter ISBN, Title or Author. ISBN search recommended.                                                                                 | Search                                                                                                    |
|-------------------|----------------------------------------------------------------------------------------------------|----------------------------------------------------------------------------------------------------|
| . Com             | Search Tips                                                                                                    |                                                                                                    |
| My Home My Orders | My Account My Rentals                                                                                                    |                                                                                                    |
| My Home           |                                                                                                    |                                                                                                    |
| My Courses & Mate | rials<br>e Learning's US History Survey Instant Access, 1st Edition<br>Cengage Learning's US History Survey<br>Instant Access, 1e (2) | Have Another Product to Register?<br>Register another Access Code. For Aplia, CengageNOW, or<br>MITPP6C6PNMRJ<br>Your Access Code should be an entroxLP3XD528HC<br>What's this?<br>Course Key examined 0223M4-EFGH<br>Find Product with Free Access |
| SUPPOI<br>MindTap | RT MATERIALS:<br>9 User's Guide »<br>US History - Political Open                                                                      | Apply for<br>America's Top TA<br>America's Top TA<br>Scholarships<br>CENNAGE brain                                                                                                    |

6. Hit the "Continue" button and this should bring you back to your home screen.

| prain                  | Enter ISBN, Title or Author. ISBN search recommended.   |      | Search |
|------------------------|---------------------------------------------------------|------|--------|
| *com                   | Search Tips                                             |      |        |
| Confirm Cou            | rse Information                                         |      |        |
| Please confirm that th | is is the MindTap course for which you want to register |      |        |
| School:                | SUNY - ONEONTA - ONEONTA                                |      |        |
| Instructor:            | Bill Vining                                             |      |        |
| Course Name:           | Test                                                    |      |        |
| Start Date:            | January 02, 2014                                        |      |        |
| End Date:              | February 01, 2014                                       |      |        |
| Day/Times:             |                                                         |      |        |
| Section:               |                                                         |      |        |
| Not the right cours    | e? edi ourse key                                        |      |        |
| Continue               | -                                                       |      |        |
|                        |                                                         |      |        |
|                        |                                                         |      |        |
|                        |                                                         | <br> |        |

7. To access the course click the "open" button next to your course, it should open up a new tab.

| brain                                             | Enter ISBN, Title or Author. ISBN search recommended.                           | Search                                                                                                    |
|---------------------------------------------------|---------------------------------------------------------------------------------|----------------------------------------------------------------------------------------------------|
| • com                                             | Search Tips                                                                     |                                                                                                    |
| My Home My Order                                  | rs My Account My Rentals                                                        |                                                                                                    |
| My Home                                           |                                                                                 |                                                                                                    |
| My Courses & Ma<br>GENERAL<br>CHEMINITRY<br>Cenga | tterials<br>or Cengage Learning's General Chemistry, 1st Edition<br>ge Learning | Have Another Product to Register?<br>Register another Access Code. For Aplia, CengageNOW, or<br>Mind Tap enter your Course Key.<br>Register |
| Mind                                              | General Chemistry Open                                                          | Your Access Code should be similar to PP8XLP3XD528HC What's this?<br>Course Key example: ABCD-23M4-EFGH<br>Find Product with Free Access    |
| SUP                                               | PORT MATERIALS:<br>Tap User's Guide »                                           | Apply for Apply now for a                                                                                                    |
| Mind                                              | IAC for Cengage Learning's Gen Chem, 1<br>e (3)                                 | Americals Top 18<br>Scholarships<br>CENGAGE brain<br>Learn more                                                                             |

8. You should now be in your course, if you have any trouble with this process please contact Cengage Technical Support at 1-855-644-1511 or <u>Cenage@partnerinpublishing.com</u>

| ieneral Ch | nemistry                          | Concept Map                     | Performance & Scores                                                   | All Scores >>                                                                  |
|------------|-----------------------------------|---------------------------------|------------------------------------------------------------------------|--------------------------------------------------------------------------------|
|            |                                   |                                 | Current Course Score                                                   | 2%                                                                             |
|            | Week 1                            | Week 2                          | Introduction to General Chemist                                        | v                                                                              |
|            | Introduction to General Chemistry | 1: Chemistry: Ma                | 10014                                                                  |                                                                                |
|            | Fri Aug 30                        | Wed Sep 4                       | 90%                                                                    |                                                                                |
|            | O Navigating the System           | 📀 1.1a The Sca                  | 80%                                                                    |                                                                                |
|            | O Answering Questions             | 🥑 1.1b Measuri                  | 70%                                                                    |                                                                                |
|            | O Interactive Reading Activities  | 1.1 Mastery                     |                                                                        |                                                                                |
|            |                                   | 😒 1.2a Classifyi                |                                                                        |                                                                                |
|            |                                   | O 1.2b Classifyi                | < 5016                                                                 |                                                                                |
|            |                                   | O 1.2c Classifyi                |                                                                        |                                                                                |
|            |                                   | <ul> <li>1.2 Mastery</li> </ul> | Notifications                                                          | All Notifications >>                                                           |
|            |                                   | Fri Sep 6                       | Stacy Steiner                                                          | 1                                                                              |
|            |                                   | 1.3a Scientifi                  | 102 days ago                                                           | Is due on 9/24/15.                                                             |
|            |                                   | O 1.3b SI Base                  | Stacy Steiner                                                          |                                                                                |
|            |                                   | 1.3c Significa                  | Melissa, you seem to be struggling<br>successfully complete the homewo | with the mathematics necessary to<br>ork. Would you like to arrange a time for |
|            |                                   | <ul> <li>1.3 Mastery</li> </ul> | individual tutoring? If not, rememb                                    | er that the quick pre see more                                                 |
|            |                                   | O 1.4a Dimensi                  | Stacy Steiner                                                          |                                                                                |
|            |                                   | 1 1 th Unit Ca                  | Class is cancelled on 10/1/13. Use t                                   | his time to study for a quiz on 10/3/13. The                                   |